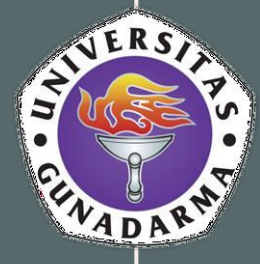

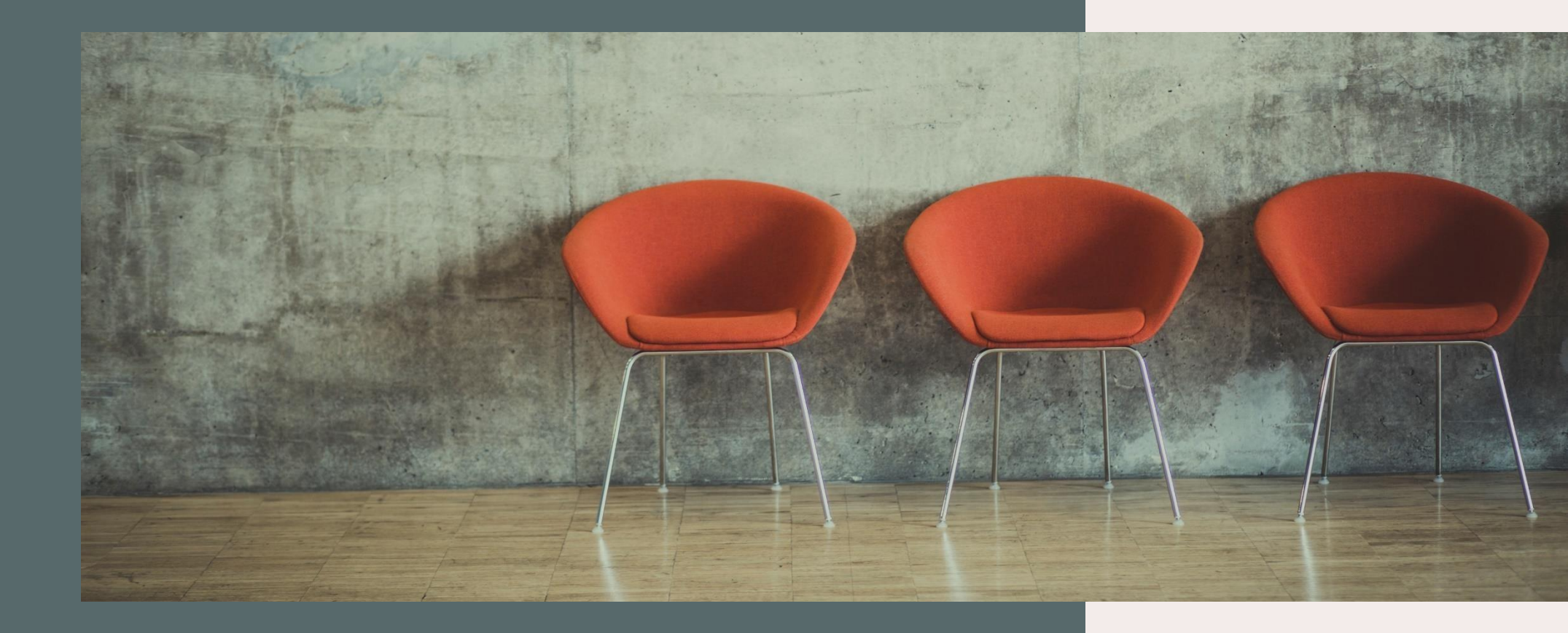

Download Kartu Ujian

BAAK Gunadarma

# Langkah 1

#### Buka Halaman https://studentsite.gunadarma.ac.id/

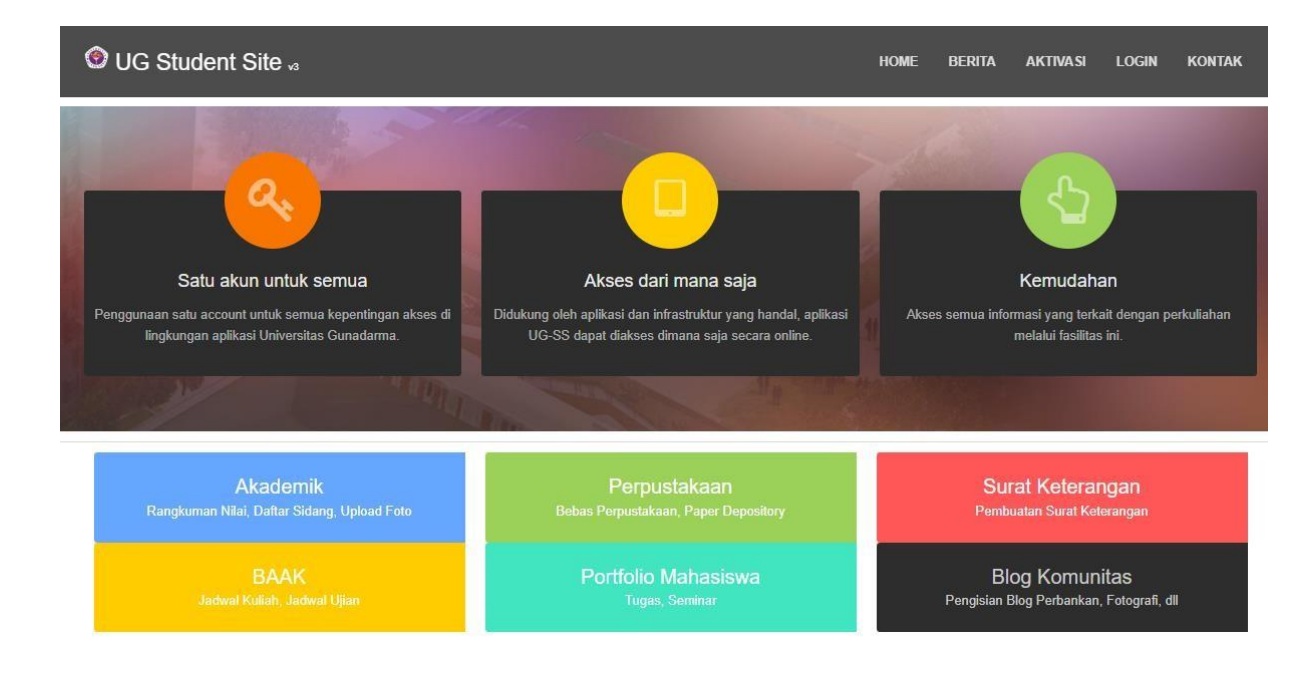

#### Silahkan Login

| UG STUDENT SITE v3 |  |
|--------------------|--|
| LOGIN              |  |
| Username:          |  |
| Password:          |  |
| Password           |  |
|                    |  |

| —— La        | angkah 2                                 |
|--------------|------------------------------------------|
| etelah Login | <ul> <li>O UG STUDENT SITE v₃</li> </ul> |
| ilih Menu    | 📴 Home                                   |
| ademik       | 🧭 Biodata / Foto                         |
|              | 🕜 Info Kampus                            |
|              | Email                                    |
|              | KRS KRS                                  |
|              | Blanko Pembayaran                        |
|              | Daftar Sidang                            |
|              | Daftar Ulang                             |
| L            | Akademik                                 |
|              | SKPI                                     |
|              | 🗐 Perpustakaan                           |
|              | 🕜 Surat Keterangan                       |
|              | Portofolio >                             |
|              | Blog →                                   |
|              | 🔍 Ganti Password                         |
|              | 🕛 Logout                                 |

## Langkah 3

### Setelah masuk ke bagian Modul Akademik, silahkan pilih Kartu Ujian pada menu tab

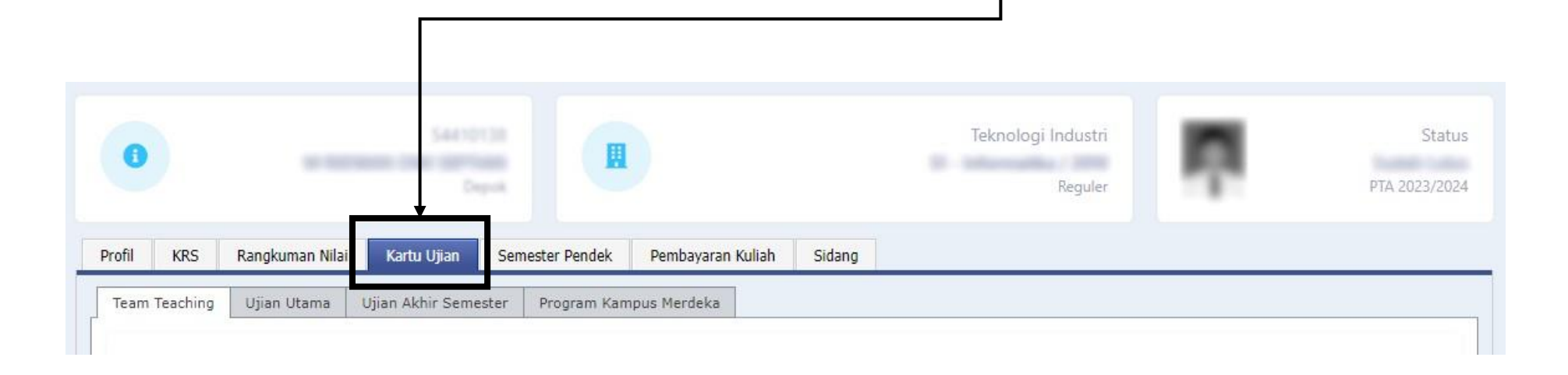

KARTU UJIAN AKHIR SEMESTER

takes 0.06 seconds to display the data on this page

🔒 Cetak Kartu Ujian Akhir Semester

### Universitas Gunadarma

Panitia Ujian Akhir Semester

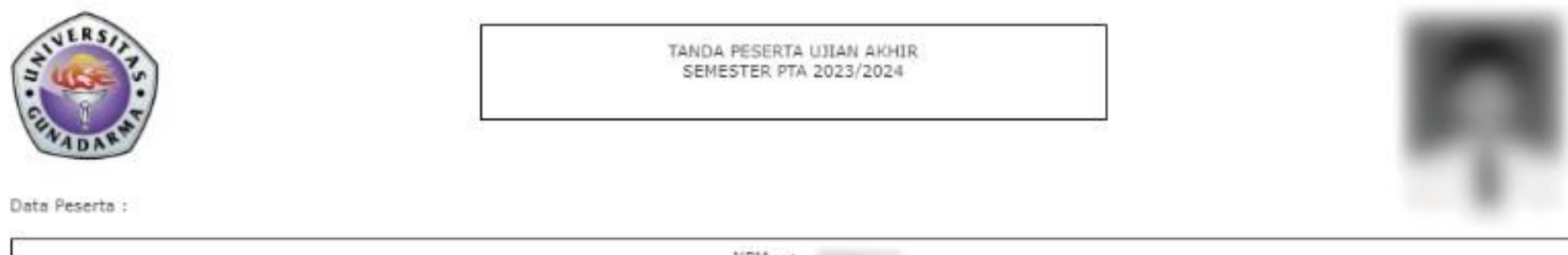

Ujian Akhir yang diikuti :

| MATA UJIAN |                                                      | JADWAL UJIAN                                                                                                    |                                                                                                    |                                                                                                    | DUANC                                                                                                    | DACC                                                                                                    |
|------------|------------------------------------------------------|----------------------------------------------------------------------------------------------------|----------------------------------------------------------------------------------------------------|----------------------------------------------------------------------------------------------------|----------------------------------------------------------------------------------------------------|----------------------------------------------------------------------------------------------------|
| KODE       | MATAKULIAH                                           | HARI                                                                                                    | TANGGAL                                                                                                    | WAKTU                                                                                                    | KUANG                                                                                                    | PASS                                                                                                    |
| PB022208   | Riset Akuntansi **                                   | Selasa                                                                                                    | 06 Feb 2024                                                                                                    | 14.15 - 15.15                                                                                                    | D-004                                                                                                    | UAS263                                                                                                    |
| PB022105   | Bahasa Inggris Bisnis 1                              | Rabu                                                                                                    | 07 Feb 2024                                                                                                    | 09.15 - 10.15                                                                                                    | D-042                                                                                                    | UAS1383                                                                                                    |
| PB022101   | Bahasa Indonesia 1                                   | Kamis                                                                                                    | 15 Feb 2024                                                                                                    | 10.30 - 11.30                                                                                                    | D-059                                                                                                    | UAS013                                                                                                    |
| IT022244   | Riset Operasional                                    | Jum'at                                                                                                    | 16 Feb 2024                                                                                                    | 14.15 - 15.15                                                                                                    | D-004                                                                                                    | UAS388                                                                                                    |
|            | KODE<br>P8022208<br>P8022105<br>P8022101<br>IT022244 | MATA UJIAN       KODE     MATAKULIAH       P8022208     Riset Akuntansi       PB022105     Bahasa Inggris Bisnis 1       PB022101     Bahasa Indonesia 1       IT022244     Riset Operasional | KODE     MATA UJIAN       KODE     MATAKULIAH       PB022208     Riset Akuntansi **       Selasa       PB022105     Bahasa Inggris Bisnis 1       Rabu       PB022101     Bahasa Indonesia 1       Kamis       IT022244     Riset Operasional | MATA UJIAN         JADWAL UJIAN           KODE         MATAKULIAH         HARI         TANGGAL           PB022208         Riset Akuntansi **         Selasa         05 Feb 2024           PB022105         Bahasa Inggris Bisnis 1         Rabu         07 Feb 2024           PB022101         Bahasa Indonesia 1         Kamis         15 Feb 2024           IT022244         Riset Operasional         Jum'at         16 Feb 2024 | MATA UJIAN         JADWAL UJIAN           KODE         MATA KULIAH         HARI         TANGGAL         WAKTU           PB022208         Riset Akuntansi **         Selasa         05 Feb 2024         14.15 - 15.15           PB022105         Bahasa Inggris Bisnis 1         Rabu         07 Feb 2024         09.15 - 10.15           PB022101         Bahasa Indonesia 1         Kamis         15 Feb 2024         10.30 - 11.30           IT022244         Riset Operasional         Jum'at         16 Feb 2024         14.15 - 15.15 | MATA UJIAN         JADWAL UJIAN         RUANG           KODE         MATAKULIAH         HARI         TANGGAL         WAKTU           PB022208         Riset Akuntansi **         Selasa         05 Feb 2024         14.15 - 15.15         D-004           PB022105         Bahasa Inggris Bisnis 1         Rabu         07 Feb 2024         09.15 - 10.15         D-042           PB022101         Bahasa Indonesia 1         Kamis         15 Feb 2024         10.30 - 11.30         D-059           IT022244         Riset Operasional         Jum'at         16 Feb 2024         14.15 - 15.15         D-004 |